## Como publicar um App no twitter

 Acesse o site https://developer.twitter.com/ usando o seu login e senha
Clique sobre seu nome de tela e selecione o submenu Apps
Clique no botão Create an App
Dê um nome para o seu App em App name (Ex: Twitter Post)
Dê uma descrição para o seu App em Application description
Digite o site onde ficará o seu App em Website URL
Informe como será usado o seu App em Tell us how this app will be used
Clique em create na janela que se abrirá
Vá no menu Keys and tokens e pegue a API key, API secret key
Clique em create para gerar o Access token e Access token secret
Deixe as permissões como Read and write